# **COMPLETING IRS CERTIFICATION TESTS**

Volunteers will receive Form 6744 (also available at IRS.gov) as a tool for taking the certification tests. Form 6744 contains the same questions and scenarios as the VITA/TCE Central test website.

The final test submission must be done online at: https://linklearncertification.com/

### **TaxSlayer Practice Lab**

In addition to the VITA/TCE Central test website, you need to use to prepare tax returns before answering some questions (details on page 12).

## How to complete the certification tests

- Go to the VITA/TCE Central testing website at https://linklearncertification.com/ and click "Sign in or create account" in the top right corner.
  - For new volunteers, click "Create new account."
    - » Choose your password and enter your info.
    - » Next, you can skip selecting a role and click "Create Account."
    - » Go to your email inbox to verify your account, so you can log in.
  - For returning volunteers, you can log in with your existing account.
- 2. In the "2024 VITA/TCE certification tests" section, click the blue "Take certification test" button.

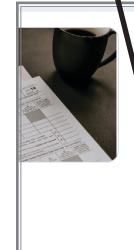

### 2024 VITA/TCE certification tests

Il individuals-including IRS employees participating in th

epare or correct tax returns and/or conduct quality revi olunteer Income Tax Assistance (VITA) and Tax Counse

eparation services in their local communities. This fun, viduals, and you can obtain volunteer certification alo

continuing education credits when certifying at the desig

Take certification test

3. Select "Basic"

for CSVs and basic tax preparers.

4. Select "Advanced" for advanced tax preparers.

5. Click "Start." First you'll pass the Volunteer Standards of Conduct Test and then the Intake/Interview and Quality Review Test.

6. For tax volunteers, pass the tax law certification tests.

## Test tips and good practices

- It is best practice to take the test in the 6744 first, then transfer answers into the website.
- Don't panic! Each test allows a retest if a passing score is not obtained on the first attempt.
- Take breaks. Tests generally take several hours to complete. Stop for a break any time and return later to finish.
- Use resources often. These are "open book" tests, so use this manual, Pub 4012, Pub 4491, and general internet searching as needed.

**Continuing Education:** Volunteers who are pursuing continuing education (CE) credits should select their CE role when registering on the VITA/TCE Central website, and contact P+P's Volunteer Resources Department before testing if interested in CE credits. **PTIN:** Volunteers who have a PTIN should enter it.

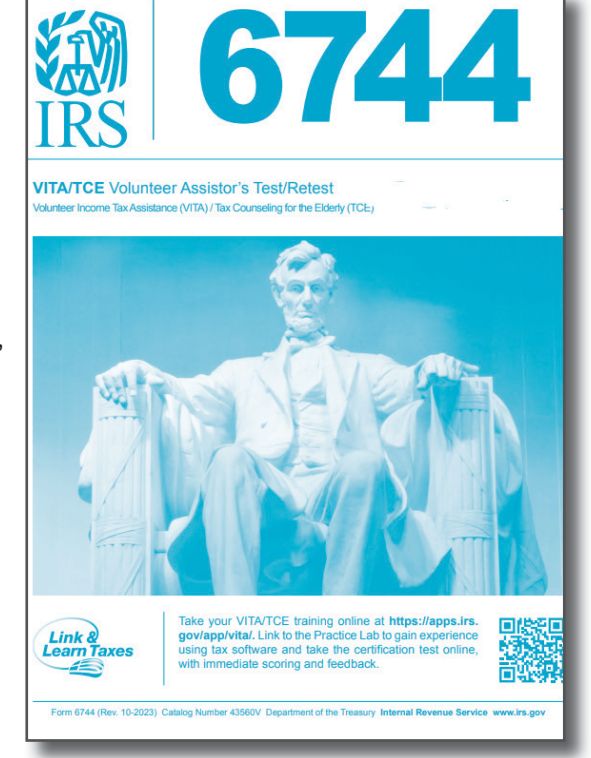

# FORM 13615, VOLUNTEER STANDARDS OF CONDUCT AGREEMENT

After completing the certification tests, volunteers must email a signed copy of Form 13615, Volunteer Standard of Conduct Agreement-VITA Programs to the P+P Volunteer Resources Team at volunteer@prepareandprosper.org.

## How to generate the signed Form 13615

- 1. Navigate back to the VITA/TCE Central homepage: https://linklearncertification.com/
- 2. Click "Sign Form 13615." -
- 3. In the "Volunteer agreement" section, select:
  - Training Source: "Other."
  - Enter "Prepare + Prosper" as the sponsoring partner name/site name •
  - Select years you have volunteered •
  - If applicable, pick a professional designation •
  - Volunteer Position: "VITA Volunteer"
  - Click "I agree..." and "Sign Form 13615" •
  - Next, click "Download signed form." •

|                                                                                                    |                                     |                                                               |                                                                                                    |                                      |                                                                                                    |                                                                                 | 1                                                             | Empil the volu                                                                                                    | atoor recourses toor |  |
|----------------------------------------------------------------------------------------------------|-------------------------------------|---------------------------------------------------------------|----------------------------------------------------------------------------------------------------|--------------------------------------|----------------------------------------------------------------------------------------------------|---------------------------------------------------------------------------------|---------------------------------------------------------------|----------------------------------------------------------------------------------------------------|----------------------|--|
| Generated From Link & Learn Taxes                                                                                                    |                                     |                                                               |                                                                                                    |                                      |                                                                                                    |                                                                                 |                                                               | 4. Email the volunteer resources team                                                                                                    |                      |  |
| Volunteer:<br>By signing this form, I declare that I have completed Volunteer Standards of Conduct certification and have read, understand, and will<br>comply with the standards of conduct. I also certify that I am a U.S. citizen, a legal resident, or otherwise reside in the U.S. legally.                                              |                                     |                                                               |                                                                                                    |                                      |                                                                                                    |                                                                                 | vol                                                           | volunteer@prepareandprosper.org and                                                                                                    |                      |  |
| Full name (please print)                                                                                                    |                                     | Volun                                                         | teer position                                                                                                    | (s)                                  | IRS Employee                                                                                                    | a++.                                                                            | ach tha DDE file                                              | of the downloaded                                                                                                    |                      |  |
| Home address (street, city, state and ZIP code)                                                                                                    |                                     | 1.01-                                                         | VITA Volume                                                                                                    | er                                   | I no cinployee                                                                                                    | dlla                                                                            | ach the PDF me                                                | or the downloaded                                                                                                    |                      |  |
| Email address                                                                                                    |                                     | Sponsorin                                                     | g partner name/site nam                                                                                                    | •                                    | For                                                                                                    | Form 13615 agreement, shown here.                                               |                                                               |                                                                                                    |                      |  |
| Number of years volunteered (including this year)                                                                                                    | Signature                           | (electronic)                                                  | c                                                                                                    | R Signatur                           | re (type/print)                                                                                                    | Date                                                                            |                                                               | 3                                                                                                    | ····, ····           |  |
| Volunteer Certifi                                                                                                    | cation Level                        | s (Add the let                                                | ter "P" for a                                                                                                    | Il passing te                        | 1                                                                                                    | Generated From Link & Learn Taxes                                               |                                                               |                                                                                                    |                      |  |
| of Conduct<br>(Required for ALL) & Quality Review C                                                                                                    | Site<br>Coordinator                 | Basic Ad                                                      | fvanced                                                                                                    | Military Ir                          |                                                                                                    |                                                                                 | Department of the Treasury - Internal Revenue Service         |                                                                                                    |                      |  |
| P P<br>Optional Tests                                                                                                    |                                     | Р                                                             | Р                                                                                                    |                                      | Form 13615<br>(October 2022) Volunteer Standards of Conduct Agreement – VITA/TCE Programs                                                                                                    |                                                                                 |                                                               |                                                                                                    |                      |  |
| Federal Tax Law Update Test Only for Circl                                                                                                    | ular 230 Profe                      | essionals (C23                                                | 30)                                                                                                    |                                      | The mission of the VITA/TCE return preparation programs is to assist eligible taxpayers in satisfying their tax                                                                                                    |                                                                                 |                                                               |                                                                                                    |                      |  |
| Federal Tax Law Update Test for Circular 230 Professi<br>certification. The license information below must be completed<br>handhook for Partners and Sile Contributors for addition                                                                                                    | eled by the volu<br>al requirements | Only volunteers in<br>inteer and verifies<br>and instructions | good standi<br>d by the partr                                                                                                    | ng as an attorn<br>er or coordinal   | responsionees by providing the tax return preparations. To estudies in the greates ceptere of public trust, volumeers are<br>required to maintain the highest standards of ethical conduct and provide quality service.                                                                                                    |                                                                                 |                                                               |                                                                                                    |                      |  |
| Note: Advanced certification is necessary to qualify for Co<br>to Publication 5362, Fact Sheet: Continuing Education Cre                                                                                                    | ntinuing Educat<br>dits for VITA/TO | ion (CE) Credits.<br>CE Partners and                          | The C230 te<br>Volunteers, fi                                                                                                    | st does not qua<br>or additional res | Use of Form 13615: This form provides information on a volunteer's certification. All VITA/TCE volunteers (whether paid<br>or unnait) was takes the Volunteer Standards of Conduct certification, and volunteers (whether and<br>the Volunteers) and the standards of Conduct certification and other form 13615. Volunteers                                                                                                    |                                                                                 |                                                               |                                                                                                    |                      |  |
| Professional designation Lice<br>(Attorney, CPA, or Enrolled Agent) (sta                                                                                                    | insing jurisdicti<br>(e)            | on                                                            | Bar, licens<br>enrolment                                                                                                    | e, registration<br>number            | or ingrad) mids of basis the volumeter Sandards of contract, certifications, and early and Cate Point 3015, volumeter<br>Standards of Conduct Agreement - VTATCE Programs, prior to working at VTATCE site. In addition, return to                                                                                                    |                                                                                 |                                                               |                                                                                                    |                      |  |
|                                                                                                    |                                     |                                                               | prepiers, querry reververs, coorenances, env VIIA/ICE tax law instructors must certiny in intakerimetrivek & Quality<br>Review and tax law prior to signing this form. This form is not valid until the coordinator, sponsoring patheri, instructor, or |                                      |                                                                                                    |                                                                                 |                                                               |                                                                                                    |                      |  |
| Coordinator, Sponsoring Partner, Instructor or IRS<br>government-issued photo ID for this volunteer prior to a                                                                                                    | at the VITA/                        | at I have veri<br>ICE site.                                   | IRS contact confirms the volunteer's identity, name and address with a government-issued photo ID, and signs and dates<br>this form.                                                                                                    |                                      |                                                                                                    |                                                                                 |                                                               |                                                                                                    |                      |  |
| Approving Official's name and tille (printed)<br>(coordinator, sponsoring partner, instructor or IRS contact)<br>OR                                                                                                    |                                     |                                                               |                                                                                                    |                                      | Standards of Conduct: As a volunteer in the VITATCE programs, you must adhere to the following Volunteer<br>Standards of Conduct:                                                                                                    |                                                                                 |                                                               |                                                                                                    |                      |  |
| Parent/Guardian: By signing this form, I declare that I give permission for my child to volunteer in the VITA/TCE                                                                                                    |                                     |                                                               |                                                                                                    |                                      | VSC #1 - Follow the Quality Site Requirements (QSR).                                                                                                    |                                                                                 |                                                               | VSC #4 - Do not knowingly prepare false returns.                                                                                                    |                      |  |
| Parent/Guardian name (printed) Signature (electronic) OR                                                                                                    |                                     |                                                               |                                                                                                    |                                      | VSC #2 - Do not accept payment, ask for donations, or<br>accept refund payments for federal or state tax return<br>preparation from customers.                                                                                                    |                                                                                 |                                                               | VSC #5 - Do not engage in criminal, infamous, dishonest,                                                                                                |                      |  |
| For Continuing Education (CE) Credits ONLY                                                                                                    |                                     |                                                               |                                                                                                    |                                      |                                                                                                    |                                                                                 |                                                               | notoriously disgraceful conduct, or any other conduct<br>considered to have a negative effect on the VITA/TCE                                           |                      |  |
| (to be completed by the coordinator or partner)<br>Instructions: Complete this section when an unpaid certified volunteer is requesting Continuing Education (CE)                                                                                                    |                                     |                                                               |                                                                                                    |                                      | VSC #3 - Do not solicit business from taxpayers you help<br>or use the information you gained about them (their<br>information) for any direct or indirect personal benefit for                                                                                                    |                                                                                 | n taxpayers you help                                          | programs.                                                                                                    |                      |  |
| without a PTIM for encoded agents or Non-credemased prepares. CPAs, altomays, or CPPs do not require an<br>governing board requirements for obtaining CE Credits. The coordinator, sponsoring partner, or instructor in<br>completed form to the SPIC territory office or relationship manager for further processing. Relief to Publication 3 |                                     |                                                               |                                                                                                    |                                      |                                                                                                    |                                                                                 | out them (their<br>personal benefit for                       | and respectful manner.                                                                                                    |                      |  |
| Credits for VITA/TCE Partners and Volunteers or Publi<br>instructions.                                                                                                    | ook for Part                        | ners and Site                                                 | yourself or any other specific individual.                                                                                                    |                                      |                                                                                                    |                                                                                 |                                                               |                                                                                                    |                      |  |
| First and last name on PTIN account                                                                                                    | ax Identific                        | ation Numbe                                                   | Failure to compl                                                                                                    | y with these standard                | ds could result in, but is                                                                                                    |                                                                                 |                                                               |                                                                                                    |                      |  |
| Patrick Charles Ramsay Evans<br>Address (V/TA/TCE Site or teaching location)                                                                                                    | ntification I                       | <br>Number (SID                                               | Inclusion in the IRS Volumeter Registry to bar future VITA/TCE activity indefinitely;                                                                                                    |                                      |                                                                                                    |                                                                                 |                                                               |                                                                                                    |                      |  |
|                                                                                                    |                                     |                                                               | Deactivation of your sponsoring partner's site VITA/TCE EFIN (electronic filing ID number);                                                                                                    |                                      |                                                                                                    |                                                                                 |                                                               |                                                                                                    |                      |  |
| Professional Status (check only one box)                                                                                                    | (PA)                                |                                                               | Teemoval or all IntS produces, supplies, loaned equipment, and taxpayer information from your site; Teemination of your sponsoring organization's partnership with the IRS;                                                                             |                                      |                                                                                                    |                                                                                 |                                                               |                                                                                                    |                      |  |
| Attorney                                                                                                    | (FP)                                | Pro                                                           | Termination of grant funds from the IRS to your sponsoring partner; and                                                                                                    |                                      |                                                                                                    |                                                                                 |                                                               |                                                                                                    |                      |  |
| California Tax Education Council (CTEC) Register                                                                                                    | ?)                                  | Veb                                                           | Referal of your conduct for potential TKSTA and criminal investigations.                                                                                                    |                                      |                                                                                                    |                                                                                 |                                                               |                                                                                                    |                      |  |
| (Check only one box below) (Minimum of 10 volunteer)                                                                                                    |                                     |                                                               |                                                                                                    |                                      | Tapagev impact: Tayaye in this if the IRS and the local sponsoring particular is pioparatized when eficial<br>standards are not followed. Frauduler terms that report incorrect income: create or create usin in many<br>years of interaction with the IRS as the taxayer tries to pay the additional tax plus interest and prenative. This can result<br>in an extreme burdler for the taxayers as the taxayer tries to pay the additional door their return.                                                                                                    |                                                                                 |                                                               |                                                                                                    |                      |  |
| Advanced OR Iotal hours volunteered (qualifie Advanced and One or More Specialty Courses Total hours volunteered (qualifie)                                                                                                    |                                     |                                                               |                                                                                                    |                                      |                                                                                                    |                                                                                 |                                                               |                                                                                                    |                      |  |
| Coordinator, Sponsoring Partner, or Instructor: By<br>activities this volunteer performed in my site or training                                                                                                    | we validated                        | that the repo                                                 | Volunteer Protection: The Volunteer Protection Act generally protects unpaid volunteers from liability for acts or<br>omissions that occur while acting within the scope of their responsibilities at the time of the act or omission. It provides no   |                                      |                                                                                                    |                                                                                 |                                                               |                                                                                                    |                      |  |
| Approving Official's (printed) name and title Signature (electronic) Signature (electronic) OR                                                                                                    |                                     |                                                               |                                                                                                    |                                      | protection for harm caused by will'u or criminal misconduct, gross negligence, reckless misconduct, or a conscious,<br>blatant disregard of the rights or safety of the individual harmed by the volunteer.                                                                                                    |                                                                                 |                                                               |                                                                                                    |                      |  |
| Catalog Number 38847H www.ins.gov                                                                                                    |                                     |                                                               |                                                                                                    |                                      | For additional information on the volunteer standards of conduct, please refer to Publication 4961, Volunteer Standards<br>of Conduct - Ethics Training.                                                                                                    |                                                                                 |                                                               |                                                                                                    |                      |  |
| _                                                                                                    |                                     | _                                                             |                                                                                                    |                                      | Privacy Act Notice<br>are asking for it, and<br>required to obtain a                                                                                                    | - The Privacy Act of 197<br>I how it will be used. We<br>benefit, or mandatory. | 74 requires that when we ask<br>must also tell you what could | or information we tell you our legal right to ask for the information, why we<br>happen if we do not receive it and whether your response is voluntary, |                      |  |
|                                                                                                    |                                     |                                                               |                                                                                                    |                                      | Our legar (of the adds for information is 51.9.5.2.3). We are adding for this information to assent at an incredentity point in regards to your interest and<br>or perforgiation in the Stork order interest marked and the store adding the store information. The information points and performation and incredentity points and performation and adding the store adding the store adding |                                                                                 |                                                               |                                                                                                    |                      |  |
|                                                                                                    |                                     |                                                               |                                                                                                    |                                      | IRC 2716(g) - Imposes original products on taxetum programs who knowingly or readwards make smallhordness or taxet and inform<br>transitive in concernics with the spreadron of an income tax return. A validate of IRC 2716(g) is a subsemanor, with a maximum penalty of to<br>one year imprisonment or a fine of not more than \$1,000, or both, together with the cost of prosecution.                                                                                                    |                                                                                 |                                                               |                                                                                                    |                      |  |
|                                                                                                    |                                     |                                                               |                                                                                                    |                                      | Catalog Number 38847                                                                                                    | 4                                                                               | www.                                                          | s.gov Form 13615 (Rev. 10-2)                                                                                                    | 122)                 |  |
|                                                                                                    |                                     |                                                               |                                                                                                    |                                      |                                                                                                    |                                                                                 |                                                               |                                                                                                    |                      |  |
|                                                                                                    |                                     |                                                               |                                                                                                    |                                      |                                                                                                    |                                                                                 |                                                               |                                                                                                    |                      |  |

#### Legal name vs. preferred name

IRS guidelines require that volunteers submit Form 13615 listing their legal name. If needed, update account information on the VITA/TCE Central website. P+P will use your preferred name whenever IRS does not require a legal name. Contact the P+P Volunteer Resources Department with questions at volunteer@prepareandprosper.org.

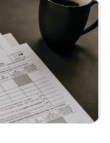

#### 2024 VITA/TCE certification tests

All individuals-including IRS employees participating in th prepare or correct tax returns and/or conduct quality rev Volunteer Income Tax Assistance (VITA) and Tax Counse preparation services in their local communities. This fun individuals, and you can obtain volunteer certification alo continuing education credits when certifying at the design

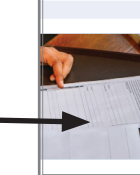

Form 13615, Volunteer agreement After passing any of the exams, you may sign your Form

team

Sign Form 13615

Take certification test